メール設定の確認/Kiểm tra cài đặt email

### iPhone Mail

このマニュアルは、iOS 14 で作成されています。アップデートにより、メニューや画面レイアウトが 変更となる可能性があります。

Hướng dẫn này được tạo bằng iOS 14. Menu và bố cục màn hình có thể thay đổi do cập nhật.

| ドメイン名/Domain name                          |                       |
|--------------------------------------------|-----------------------|
| 受信メールサーバー/Incoming mail server             | sv00.vinahosting.com  |
| 送信メールサーバー(SMTP)/Outgoing mail server(SMTP) | sv00.vinahosting.com  |
| アカウント名/User Name                           | メールアドレス/Địa chỉ email |

1. 「設定」から「メール」をタップします。

1. Chọn mục "Cài đặt" sau đó chọn "Mail".

| 設定        |   | Cài đặt         |
|-----------|---|-----------------|
|           | - |                 |
| 🖐 プライバシー  | > | Uyền riêng tư > |
|           |   |                 |
| App Store | > | App Store >     |
|           |   |                 |
| ? パスワード   | > | Mật khẩu   >    |
|           | > | Mail >          |
| 連絡先       | > | Danh bạ         |
|           |   | Lieb            |

- 2.「アカウント」をタップします。
- 2. Chọn "Tài khoản".

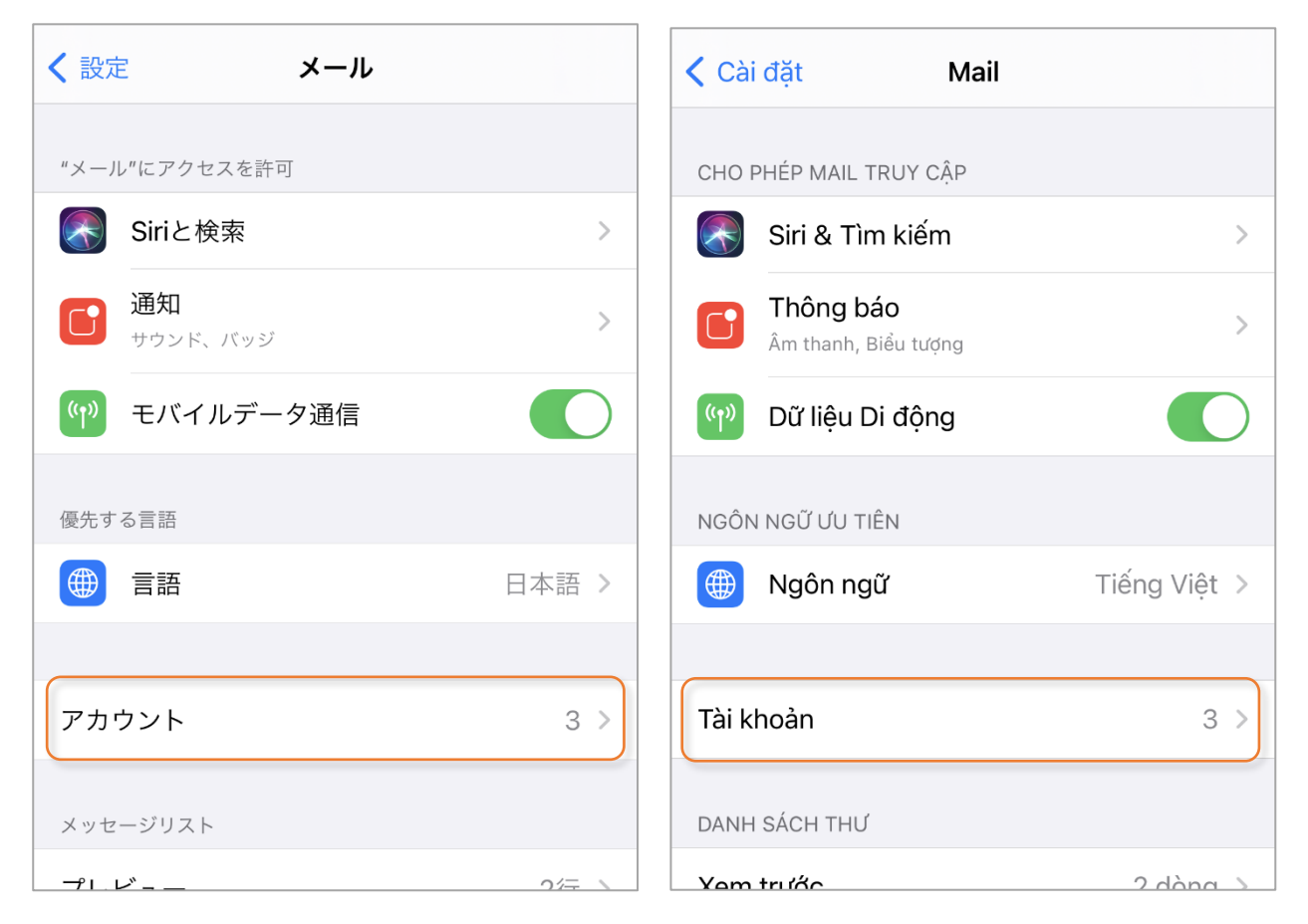

3. 既に設定されているメールアドレス(例: test@chiroro.vn)をタップします。

3. Chọn địa chỉ e-mail đã được đặt (ví dụ: test@chiroro.vn).

| ✓ メール アカウント                          |        | Mail Tài khoản                                          |        |
|--------------------------------------|--------|---------------------------------------------------------|--------|
| アカウント                                |        | TÀI KHOẢN                                               |        |
| <b>iCloud</b><br>連絡先、メモ、ストレージとバックアップ | >      | <b>iCloud</b><br>Danh bạ, Ghi chú, Dung lượng & Sao lưu | >      |
| <b>Eメール</b><br>メール、メモ                | >      | Eメール<br>Mail, Ghi chú                                   | >      |
| test@chiroro.vn<br>メール               | >      | test@chiroro.vn<br><sub>Mail</sub>                      | >      |
| アカウントを追加                             | >      | Thêm tài khoản                                          | >      |
|                                      |        |                                                         |        |
| データの取得方法フ                            | 『ッシュ 〉 | Tìm nạp dữ liệu mới                                     | Push > |
|                                      |        |                                                         |        |

- 4. 以下の通りに入力されているか、確認してください。
- 4. Vui lòng kiểm tra nếu nó được nhập như sau.

| キャンセル    | test@chiroro.vn      | 完了    | Hủy        | sv00.vin    |
|----------|----------------------|-------|------------|-------------|
| アカウント    |                      |       | Tài khoản  |             |
| POPアカウント | 情報                   |       | THÔNG TIN  | TÀI KHOẢN I |
| 名前       | Taro Yamada          |       | Tên        | Taro Ya     |
| メール      | test@chiroro.vn      | >     | Email      | test@cl     |
| 説明       | test@chiroro.vn      |       | Mô tả      | test@ch     |
| 受信メールサー  | 14                   |       | MÁY CHỦ TH | HƯ ĐẾN      |
| ホスト名     | sv00.vinahosting.com |       | Tên máy c  | hủ sv00.vin |
| ユーザ名     | test@chiroro.vn      |       | Tên người  | dùng test@  |
| パスワード    |                      |       | Mật khẩu   |             |
| 送信メールサー  | / (*                 |       | MÁY CHỦ TH | hư đi       |
| SMTP     | sv00.vinahosting.    | com > | SMTP       | svO         |
| 詳細       |                      | >     | Nâng cao   |             |

POP3 を使用するか、IMAP を使用するかは、貴社の管理者にお尋ねください。 Vui lòng hỏi quản trị viên công ty của bạn xem nên sử dụng POP3 hay IMAP.

| POP アカウント情報/THÔNG TIN TÀI KHOẢN POP |                                  |
|-------------------------------------|----------------------------------|
| 名前/Tên                              | [例/ví dụ] <i>Taro Yamada</i>     |
| メールアドレス/Email                       | [例/ví dụ] <i>test@chiroro.vn</i> |
| 受信メールサーバ/MÁY CHỦ THƯ ĐẾN            |                                  |
| ホスト名/Tên máy chủ                    | sv00.vinahosting.com             |
| ユーザ名/Tên người dùng                 | [例/ví dụ] <i>test@chiroro.vn</i> |

| パスワード/Mật khẩu          | [例/ví dụ]********    |
|-------------------------|----------------------|
| 送信メールサーバ/MÁY CHỦ THƯ ĐI |                      |
| SMTP                    | sv00.vinahosting.com |

チェックポイント/Các điểm cần kiểm tra

●「受信メールサーバ」のホスト名は合っていますか? / Tên máy chủ có đúng không?

●「ユーザ名」と「電子メールアドレス」は同じですか? / "Tên người dùng" có khớp với "Email Address" không?

5.「SMTP」をタップします。

5. Chọn "SMTP".

| Svou.vinanosting.com                 |                                            |
|--------------------------------------|--------------------------------------------|
| ユーザ名 test@chiroro.vn                 | Tên người dùng test@chiroro.vn             |
| パスワード                                | Mật khẩu                                   |
| 送信メールサーバ SMTP sv00.vinahosting.com > | мáy снù тнư อі SMTP sv00.vinahosting.com > |
| 詳細 >                                 | Nâng cao >                                 |

6.「sv00.vinahosting.com」をタップします。

#### 6. Chon "sv00.vinahosting.com".

| く 戻る SMTP                 | Quay lại SMTP              |
|---------------------------|----------------------------|
| プライマリサーバ                  | MÁY CHỦ CHÍNH              |
| sv00.vinahosting.com オン > | sv00.vinahosting.com Bật > |
|                           |                            |

#### 7.以下の通りに入力されているか、確認してください。

#### 7. Vui lòng kiểm tra nếu nó được nhập như sau.

| キャンセル    | sv00.vinahosting.com | 完了   |
|----------|----------------------|------|
|          |                      |      |
| サーバ      |                      |      |
| 送信メールサー/ | ۳                    |      |
| ホスト名     | sv00.vinahosting.com |      |
| ユーザ名     | test@chiroro.vn      |      |
| パスワード    |                      |      |
| SSLを使用   |                      |      |
| 認証       | パスワ                  | ード > |
| サーバポート   | 465                  |      |
|          |                      |      |

| 送信メールサーバ/MÁY CHỦ THƯ ĐI |                                  |
|-------------------------|----------------------------------|
| ホスト名/Tên máy chủ        | sv00.vinahosting.com             |
| ユーザ名/Tên người dùng     | [例/ví dụ] <i>test@chiroro.vn</i> |
| パスワード/Mật khẩu          | [例/ví dụ]********                |
| SSL を使用/Sử dụng SSL     | ON                               |
| 認証/Xác thực             | パスワード/Mật khẩu                   |
| サーバポート/Cổng máy chủ     | 465                              |

チェックポイント/Các điểm cần kiểm tra

●「送信メールサーバ」のホスト名は合っていますか?/ Tên máy chủ có đúng không?

●「ユーザ名」と「電子メールアドレス」は同じですか? / "Tên người dùng" có khớp với "Email Address" không?

- 8. 「詳細」をタップします。
- 8. Chọn "Nâng cao".

| キャンセル    | test@chiroro.vn      | 完了     | Hủy        | sv00.vinahosting.com    |
|----------|----------------------|--------|------------|-------------------------|
|          |                      |        |            |                         |
| アカウント    |                      |        | Tài khoản  |                         |
| POPアカウント | 情報                   |        | THÔNG TIN  | TÀI KHOẢN POP           |
| 名前       | Taro Yamada          |        | Tên        | Taro Yamada             |
| メール      | test@chiroro.vn      | >      | Email      | test@chiroro.vn         |
| 説明       | test@chiroro.vn      |        | Mô tả      | test@chiroro.vn         |
| 週信 イ = 井 | 18                   |        | MÁY CHỦ TI | HƯ ĐẾN                  |
| ホスト名     | sv00.vinahosting.com |        | Tên máy c  | hủ sv00.vinahosting.com |
| ユーザ名     | test@chiroro.vn      |        | Tên người  | dùng test@chiroro.vn    |
| パスワード    |                      |        | Mật khẩu   |                         |
| 送信マー!! # | 1%                   |        | MÁY CHỦ TI | HƯ ĐI                   |
| SMTP     | sv00.vinahosting     | .com > | SMTP       | sv00.vinahostin         |
|          |                      |        |            |                         |
| 詳細       |                      | >      | Nâng cao   |                         |

9. 以下の通りに入力されているか、確認してください。

#### 9. Vui lòng kiểm tra nếu nó được nhập như sau.

| ▼<br>く 戻る 詳細   |              |
|----------------|--------------|
| 削除したメッセージの移動先: |              |
| 削除済メールボックス     | $\checkmark$ |
| アーカイブメールボックス   |              |
| 削除したメッセージ      |              |
| 削除             | 1週間後 >       |
| 受信設定           |              |
| SSLを使用         |              |
| 認証             | パスワード >      |
| サーバから削除        | しない >        |
| サーバポート 995     |              |
| S/MIME         |              |
| 署名             | いいえ >        |
| デフォルトで暗号化      | いいえ >        |
|                | -            |

| 受信設定/ CÀI ĐẶT THƯ ĐẾN |                |
|-----------------------|----------------|
| SSL を使用/Sử dụng SSL   | ON             |
| 認証/Xác thực           | パスワード/Mật khẩu |
| サーバポート/Cổng máy chủ   | POP3 : 995     |
|                       | IMAP : 993     |

チェックポイント/Các điểm cần kiểm tra

●送受信ができない場合は、WIFI ではなく、4G 通信で試してください。WIFI 使用時のみ送受信がで

きない場合は、その WIFI ネットワーク管理者にご相談ください。/ Nếu bạn không thể gửi hoặc nhận, hãy thử sử dụng giao tiếp 4G/5G thay vì WIFI. Nếu bạn không thể gửi và nhận chỉ khi sử dụng WIFI, vui lòng liên hệ với quản trị viên mạng WIFI.